Instruktioner för att börja arbeta med del.icio.us

### 1. Registrera dig på http://del.icio.us

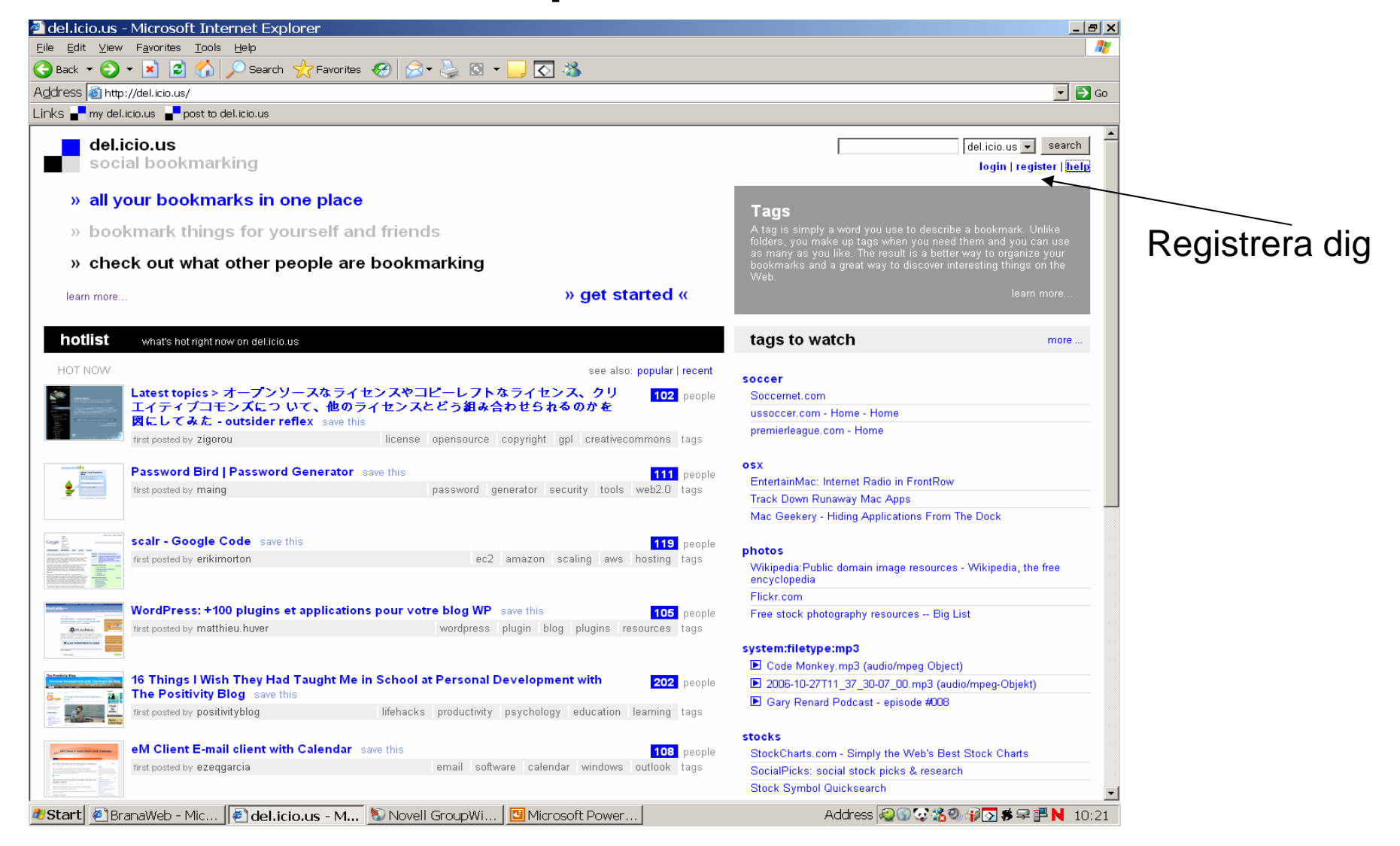

## 2. Skapa konto med användarnamn och lösenord

| cio.us/register - Microsoft Internet Explorer                                         |                                             |
|---------------------------------------------------------------------------------------|---------------------------------------------|
| it ⊻lew F <u>a</u> vorites <u>T</u> ools <u>H</u> elp                                 | 4                                           |
| 🝷 🕗 🖌 📓 🏠 🔎 Search 🤺 Favorites 🤣 🔗 👻 🌭 🖸 👻 🔜 🐼                                        |                                             |
| i 🙆 https://secure.del.icio.us/register                                               | 🗾 🔁 G                                       |
| my del.icio.us 🚽 post to del.icio.us                                                  |                                             |
| del.icio.us / register                                                                | popular   recent<br>login   register   help |
| 1     Enter Details     2     Install Buttons     3     Button Tutorial               |                                             |
| username                                                                              |                                             |
|                                                                                       |                                             |
| io.us   about   blog   terms of service   privacy policy   copyright policy   support |                                             |

### 3. Installera del.icio.us-knapparna

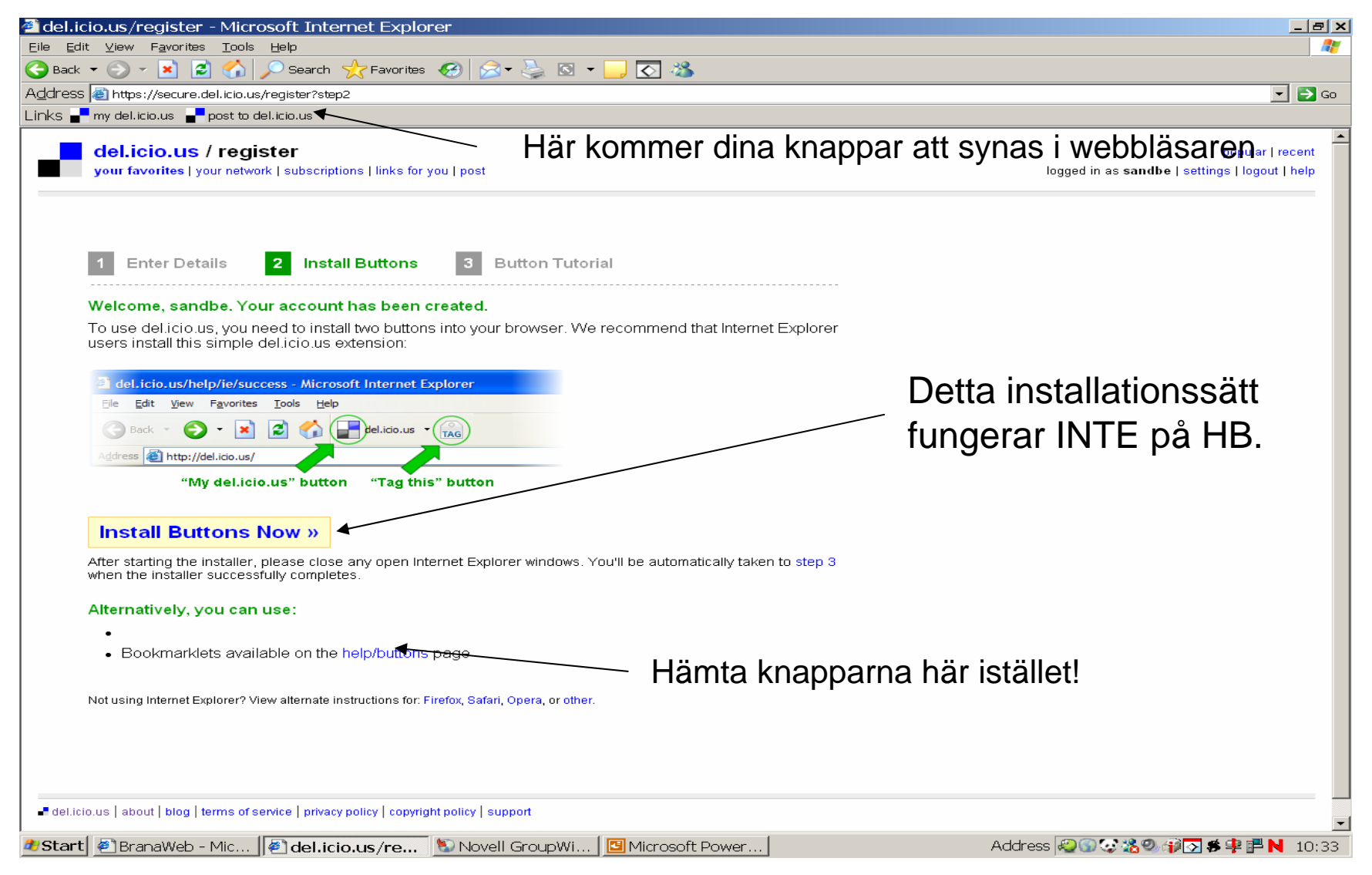

### Forts. installation av knapparna

| 🚰 del.icio.us/help/buttons - Microsoft Internet Explorer                                                                                                    |                                                                                   |
|----------------------------------------------------------------------------------------------------|-----------------------------------------------------------------------------------|
| <u>E</u> ile <u>E</u> dit ⊻iew F <u>a</u> vorites <u>T</u> ools <u>H</u> elp                                                                                                    | 🥂 🕹 👘 🕹 🖓                                                                         |
| Ġ Back 🔻 🕗 👻 📓 🚮 🔎 Search 🤺 Favorites 🤗 🔗 🎍 🖸                                                                                                    | i 🕶 🔜 🐼 🚳                                                                         |
| Address 🕘 http://del.icio.us/help/buttons?ua=ie                                                                                                    | 💌 🄁 Go                                                                            |
| Links 📲 my del.icio.us 📲 post to del.icio.us                                                                                                    |                                                                                   |
| del.icio.us / help / buttons<br>your favorites   your network   subscriptions   links for you   post                                                                                                    | popular   recent<br>logged in as sandbe   settings   logout   help                |
| What are buttons and why do I need them?<br>Buttons (bookmarklets) are links you add to your browser's Links Toolbar. They<br>way to post and view your favorites in del.icio.us.                                                                                                    | y are an easy                                                                     |
| el.icio.us/doc/bookmarklets - Microsoft Internet Explorer         File       Edit       View       Favorites       Tools       Help         Image: State of the state of the sta | Fungerar INTE på<br>HB:s nätverk                                                  |
| What do they do? The post to del.icio.us button allows you to post your current page to del.icio. The my del.icio.us button allows you to quickly view your favorites. How do I get them? To install the buttons click here. (Recommended) For instructions to manually install the buttons click here. Are your buttons not visible? Click here to find them?                                                                                                    | Klicka här för Internet Explorer                                                  |
| Other browsers (Firefox, Safari, Opera)                                                                                                    | Här får du veta hur dina knappar blir synliga<br>i verktygsfältet (se nästa bild) |
|                                                                                                    | Klicka här för andra webbläsare                                                   |
| del.icio.us   about   blog   terms of service   privacy policy   copyright policy   support     Start   @BranaWeb - Mic   @del.icio.us/hel   Novell GroupWi                                                                                                    | i │                                                                               |

### Installera knapparna i verktygsfältet

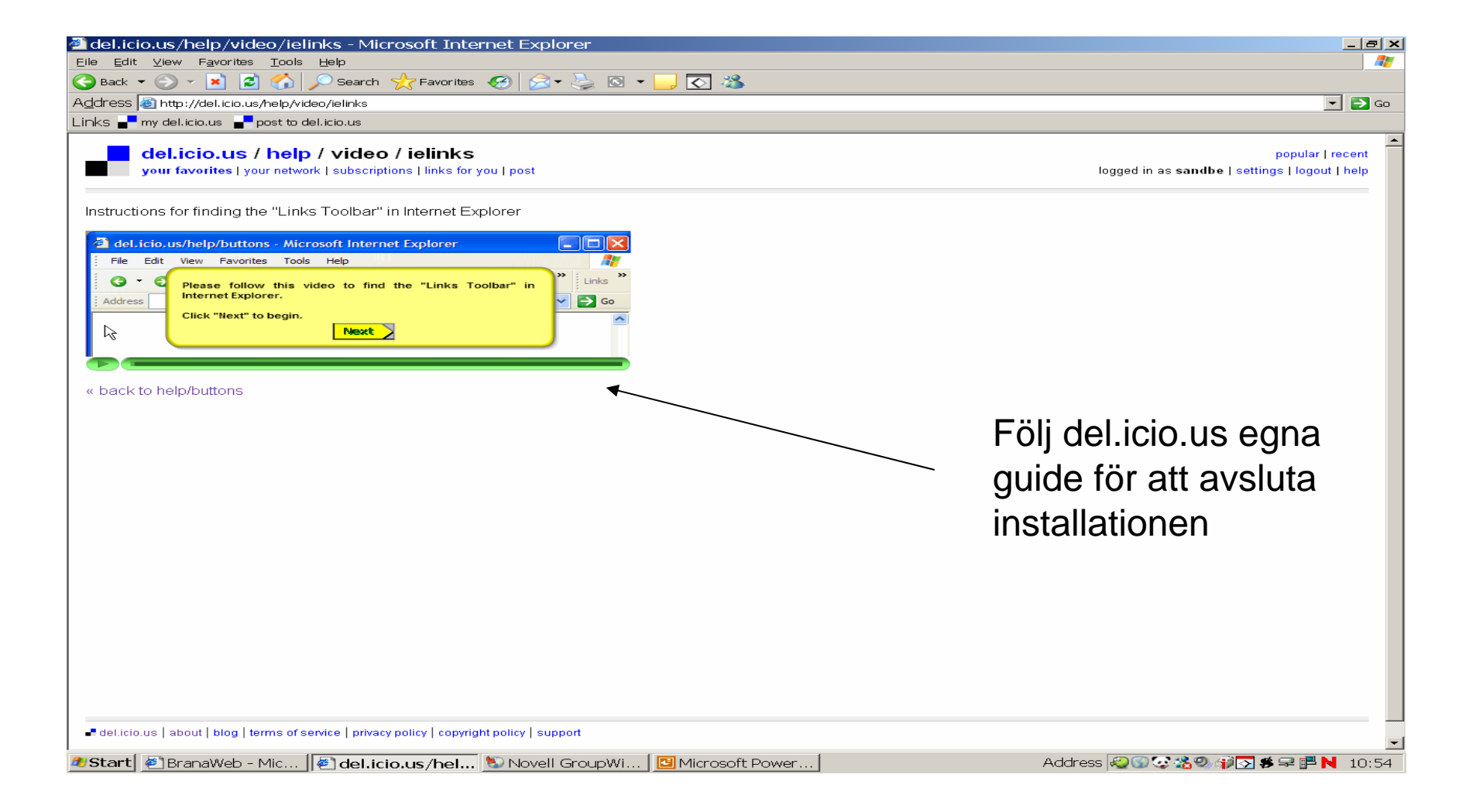

## 4. Prenumerera

Från startsidan går du in på Settings

| 🦓 del icio us - Microsoft Internet Evelerer                                                                                                    |                                                                               |
|----------------------------------------------------------------------------------------------------|-------------------------------------------------------------------------------|
|                                                                                                    |                                                                               |
|                                                                                                    |                                                                               |
|                                                                                                    |                                                                               |
|                                                                                                    |                                                                               |
| LINKS <b>a</b> <sup>m</sup> my del.icio.us <b>a</b> <sup>m</sup> post to del.icio.us                                                                                                    |                                                                               |
| del icio us                                                                                                    | del.icio.es 🚽 search                                                          |
| your favorites   your network   subscriptions   links for you   post                                                                                                    | logged in as sandbe I settings I logout I help                                |
|                                                                                                    |                                                                               |
| hotlist what's hot right now on del.icio.us                                                                                                    | tags to watch more                                                            |
| HOT NOW see also: popular l recent                                                                                                    |                                                                               |
| The second second secon | art                                                                           |
| Total people                                                                                                    | current work                                                                  |
| Inst posici by Juli_     Inst posici by Juli_     Inst posici by J      |                                                                               |
| Restance Restance Restance                                                                                                    |                                                                               |
| Awesome Light Graffiti Pictures   Abduzeedo - graphic design   design inspiration 112 people                                                                                                    | games                                                                         |
| steering in the sign tutorials save this                                                                                                    | OneMoreLevel.com - Productivity killing, carpal tunnel inducing,              |
| first posted by <b>surly</b> photography graffiti art light photos tags                                                                                                    | addictive flash games                                                         |
|                                                                                                    | Feature: Industry Lifestyle Drives Insomniac Dev East, Far East -<br>Kotaku   |
| The Len Worst Job Interview Questions Ever   Business Pundit save this 120 people                                                                                                    | :: WiiVCdb - the Wii Virtual Console Database                                 |
| Internew Jobs Career Dusiness numor tags                                                                                                    |                                                                               |
|                                                                                                    | realestate                                                                    |
| We Can Solve It save this 102 people                                                                                                    | Redfin                                                                        |
| first posted by ibbertelsen environment green climate activism politics tags                                                                                                    | Rentometer.com, by iiProperty: enter an address and get rental<br>comps back! |
|                                                                                                    | my-currency.com   investment collaboration community                          |
|                                                                                                    |                                                                               |
| The 5 Most Ridiculous Lies You Were Taught In History Class   Cracked.com 125 people                                                                                                    | tool                                                                          |
| coming soon first posted by ani625 history humor lies education funny tags                                                                                                    | hereticanthemico.,itd. » なにかと使えるWebジェネレーダのまとめ<br>その1                          |
|                                                                                                    | CB Model Pro - Easy 3D Modeling                                               |
| Latest topics > オープンソースなライセンスやコピーレフトなライセンス、クリ 107 neople                                                                                                    | ピンポイントでデフラグできる高機能フリーソフト「Power                                                 |
| エイティブコモンズにつ いて、他のライセンスとどう組み合わせられるのかを                                                                                                    | Defragmenter - GIGAZINE                                                       |
| 図にしてみた - outsider reflex save this                                                                                                    | quitar                                                                        |
| Tirst posted by Zigorou Ticense opensource copyright gpi creativecommons tags                                                                                                    | guitar tuner                                                                  |
| Password Bird   Password Generator save this 142 people                                                                                                    | Guitar Noise - free guitar lessons (www.guitarnoise.com)                      |
| First posted by maing password generator security tools web2.0 tags                                                                                                    | Guitar Shed Software For Musicians & Guitarists                               |
|                                                                                                    |                                                                               |
|                                                                                                    |                                                                               |
| scalr - Google Code save this 168 people                                                                                                    |                                                                               |
| first posted by erikimorton ec2 amazon scaling aws hosting tags                                                                                                    |                                                                               |
|                                                                                                    |                                                                               |
| 🎒 Start 🖉 BranaWeb - Mic 🖗 del.icio.us - M 🐚 Novell Group Wi 📴 Microsoft Power                                                                                                    | Address 🧟 🐨 🎇 🎲 🏹 🎜 루 💾 N 13:02                                               |

### Forts. prenumerera

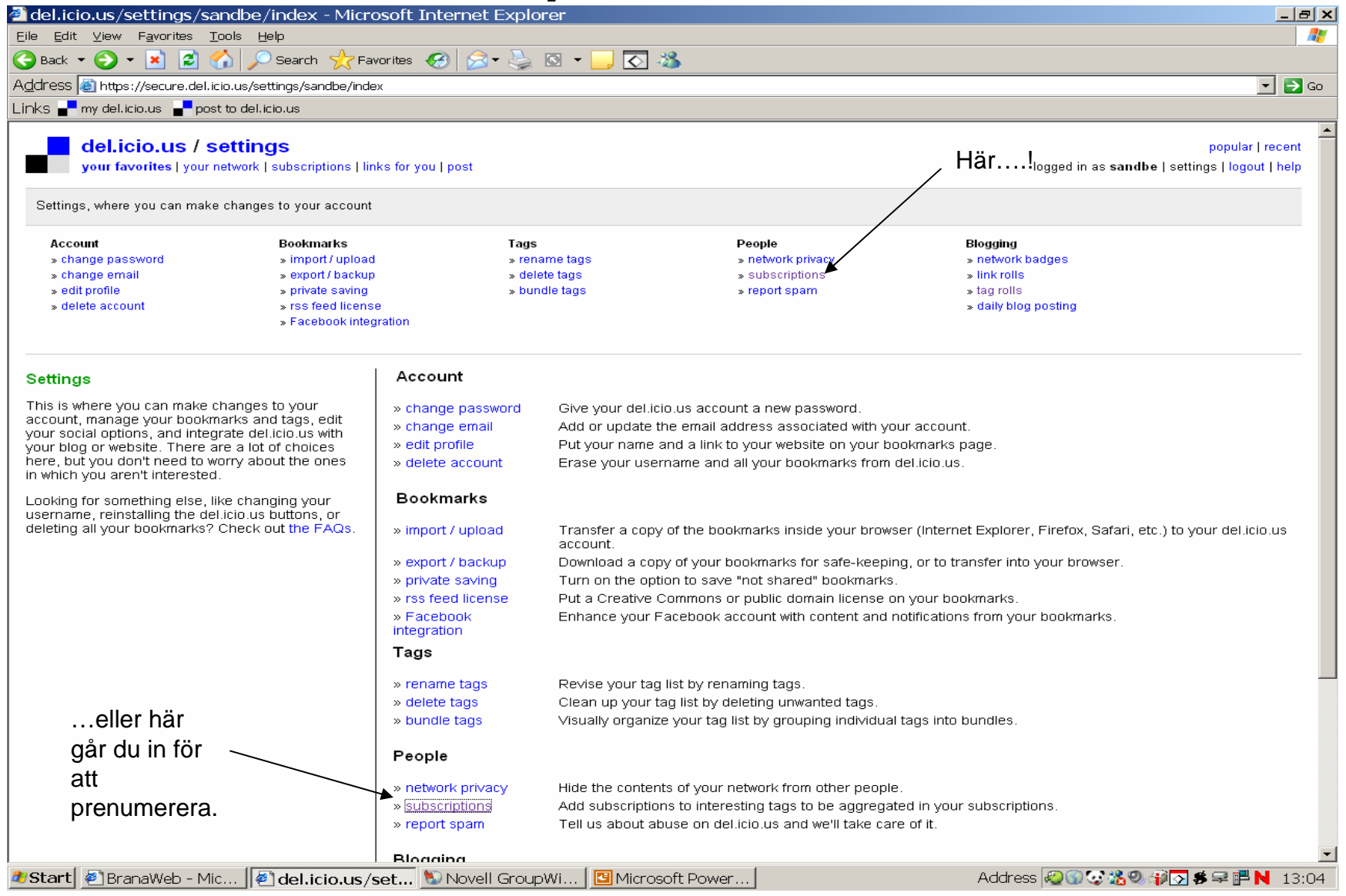

### Forts prenumerera

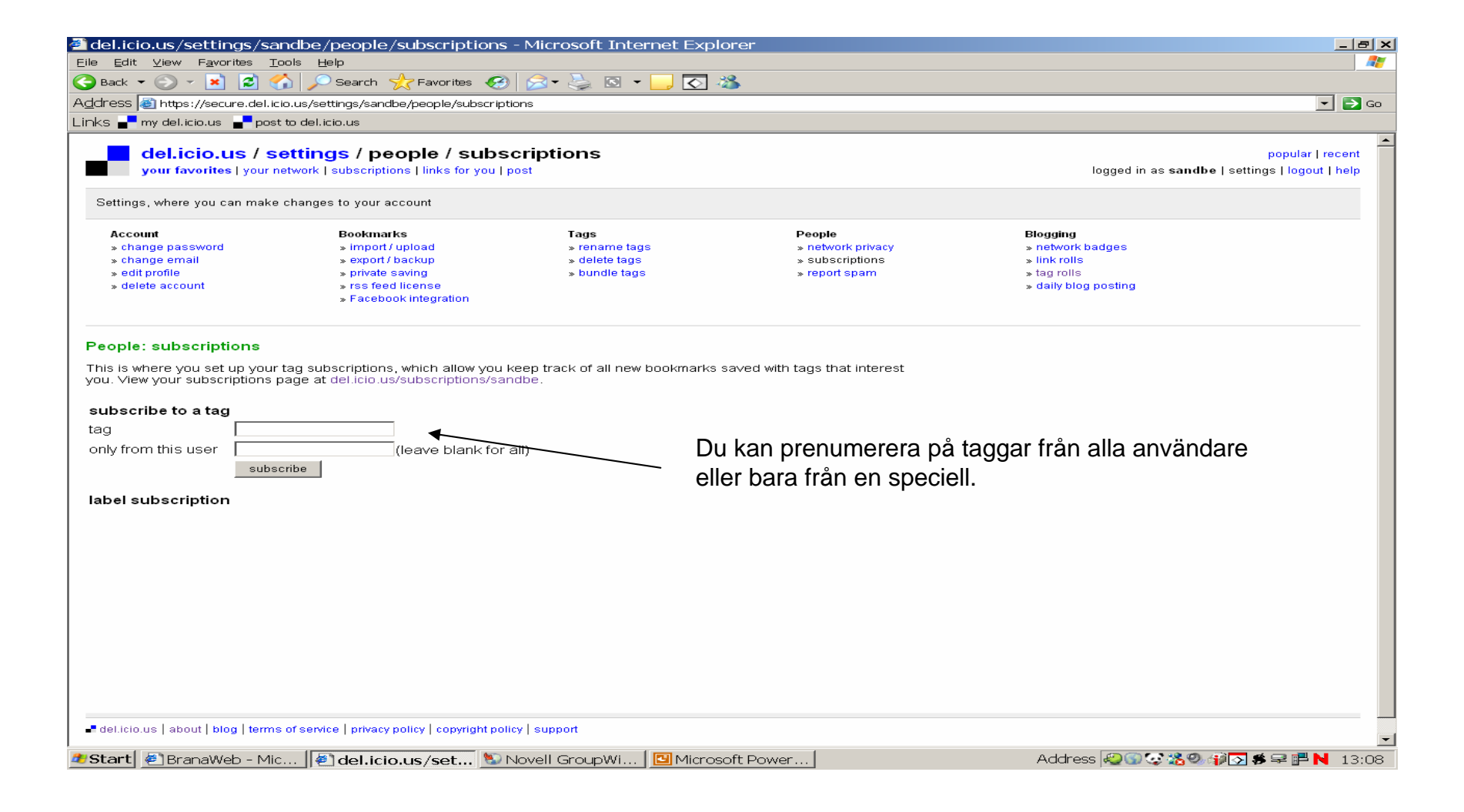

# 5. Skapa del.icio.us-moln i din blogg

| 🖉 del.icio.us ·                                                                                                    | - Microsoft Internet Explorer                        |                                                             |                                                    | <u>_ 8 ×</u>       |
|----------------------------------------------------------------------------------------------------|------------------------------------------------------|-------------------------------------------------------------|----------------------------------------------------|--------------------|
| <u>E</u> ile <u>E</u> dit ⊻iew                                                                                                    | r F <u>a</u> vorites <u>T</u> ools <u>H</u> elp      |                                                             |                                                    | <b>27</b>          |
| 🌏 Back 🔻 💮                                                                                                    | 👻 🛃 🛃 🌈 Search 🤺 Fave                                | orites 🚱 😒 🗸 🌭 🛛 🕶 🔜 🐼 🖄                                    |                                                    |                    |
| Address 🙆 http                                                                                                    | )://del.icio.us/                                     |                                                             |                                                    | 🔻 🔁 Go             |
| Links 🚽 my del.                                                                                                    | .icio.us 🛛 🚽 post to del.icio.us                     |                                                             |                                                    |                    |
|                                                                                                    |                                                      |                                                             |                                                    |                    |
| del.i                                                                                                    | icio.us                                              |                                                             | del.icio.us                                        | ✓ search           |
| your fa                                                                                                    | avorites   your network   subscriptions   link       | (s for you   post                                           | logged in as sandbe   settin                       | gs   logout   help |
| hotlist                                                                                                    | what's hot right now on del.icio.us                  |                                                             | tags to watch                                      | more               |
| HOT NOW                                                                                                    |                                                      | see also: popular i recent                                  |                                                    |                    |
| - DEGUNE                                                                                                    | Welcome to INFOMINE: Scholarly                       | Internet Resource Collections save this                     | family                                             |                    |
|                                                                                                    | first posted by loree                                | reference research search academic searchengine tags        | Parentography<br>RootsWeb.com Home Page            | - <u>}</u>         |
| TANK BURGHER                                                                                                    |                                                      |                                                             | Geni - Evervone's Related                          |                    |
|                                                                                                    |                                                      |                                                             |                                                    |                    |
|                                                                                                    | Icon Resource save this                              | 105 people                                                  | games                                              | \Erån startsiden   |
|                                                                                                    | first posted by Soft_                                | icons design tutorials resources graphics tags              | OneMoreLevel.com - Free Rider                      | I Fran Stansiuan   |
| Construction     Construction     Construction     Construction     Construction     Construction     Construction     Construction     Construction     Construction     Construction     Construction     Construction     Construction     Construction                                                                                                        |                                                      |                                                             | LineRider.com                                      | välier du          |
| maxim manufact                                                                                                    | Awesome Light Graffiti Pictures L                    | hduzeedo - graphic design   design inspiration              | Guitar Hero? Try ACCORDIAN HERO (online!)          | Sottingo           |
| Automic Licet CAAVYS                                                                                                    | design tutorials save this                           | budzeedo - grapino design   design inspiration - The people | search                                             | Settings           |
|                                                                                                    | first posted by surly                                | photography art graffiti light photos tags                  | Acts_As_Ferret Tutorial With Ruby on Rails-RailsEn | vy.com             |
|                                                                                                    |                                                      |                                                             | Infolust - Realtime Context Search                 |                    |
|                                                                                                    | The Ten Worst Job Interview Que                      | stions Ever   Business Pundit save this 123 people          | WorldCat - Find it in library                      |                    |
| The The Re of Lease and the Control of Control of Contr | first posted by kodeiko                              | interview jobs career business humor tags                   |                                                    |                    |
|                                                                                                    |                                                      |                                                             | politics<br>Diskland landing page                  |                    |
| Carrendas for circularable.                                                                                                    | We Can Solve It save this                            | 100                                                         | Froblem toading page<br>Follow the bible?          |                    |
| England Manager                                                                                                    | first posted by ibbertelsen                          | environment green climate activism politics tags            | 07.22.2003 - Researchers help define what makes a  | political          |
|                                                                                                    |                                                      |                                                             | conservative                                       |                    |
|                                                                                                    | ,                                                    |                                                             | portfolio                                          |                    |
| thumbooil                                                                                                    | The 5 Most Ridiculous Lies You W                     | ere Taught In History Class   Cracked.com 127 people        | http://raphaelportfolio.free.fr/                   |                    |
| coming soon                                                                                                    | first posted by ani625                               | history humor lies education funny tags                     | BAD - "on the Road Again" cover by Les Rockets     |                    |
|                                                                                                    |                                                      |                                                             | The Hejz                                           |                    |
|                                                                                                    | Latest topics > オープンソースな                             | ライセンスやコピーレフトなライセンス、クリ 108 people                            |                                                    |                    |
|                                                                                                    | エイティブコモンズにつ いて、他<br>  図に L ズ みた Loutsides seflex log | 3のライセンスとどう組み合わせられるのかをう                                      |                                                    |                    |
|                                                                                                    | first posted by zigorou                              | license opensource copyright gpl creativecommons tags       |                                                    |                    |
|                                                                                                    |                                                      |                                                             |                                                    |                    |
|                                                                                                    | Password Bird   Password Genera                      | tor save this 144 people                                    |                                                    |                    |
| <b>\$</b>                                                                                                    | first posted by maing                                | password generator security tools web2.0 tags               |                                                    |                    |
|                                                                                                    |                                                      |                                                             |                                                    | -                  |
| 🎒 Start 🛛 餐 Br                                                                                                    | anaWeb - Mic 🙋 del.icio.us - I                       | M 🐚 Novell GroupWi 🛛 🖪 Microsoft Power                      | Address 🤬 🚍 🐼 🎲 🐼 🛊                                | 😫 🚅 N 13:13        |

### Forts. del.icio.us-moln

| 🚰 del.icio.us/settings/sandbe/index                                                                                | - Microsoft Internet Exp                 | lorer                                                                          |                                   |                                    | _ <u>-</u> ×                     |  |  |
|----------------------------------------------------------------------------------------------------|------------------------------------------|--------------------------------------------------------------------------------|-----------------------------------|------------------------------------|----------------------------------|--|--|
| <u>File E</u> dit <u>V</u> iew F <u>a</u> vorites <u>T</u> ools <u>H</u> elp                                       |                                          |                                                                                |                                   |                                    | AT                               |  |  |
| 🚱 Back 🔹 🛞 🖌 🔎 Search 🧙 Favorites 🚱 😥 👟 🔯 🖌 🔜 🐼                                                                    |                                          |                                                                                |                                   |                                    |                                  |  |  |
| Address 🐻 https://secure.del.icio.us/settings/sai                                                                  | ndbe/index                               |                                                                                |                                   |                                    | ▼ 🔁 Go                           |  |  |
| Links – my delicio.us                                                                                              |                                          |                                                                                |                                   |                                    |                                  |  |  |
| del.icio.us / settings<br>your favorites   your network   subscrip<br>Settings, where you can make changes to your | itions   links for you   post<br>account |                                                                                |                                   | logged in as                       | popular   recent                 |  |  |
| Account Bookm                                                                                                    | arks Tag                                 | js                                                                             | People                            | Blogging                           |                                  |  |  |
| » change password » impo                                                                                           | rt/upload > n                            | ename tags                                                                     | » network privacy                 | » network badges                   |                                  |  |  |
| » change email » expo                                                                                              | t/backup » d                             | elete tags                                                                     | » subscriptions                   | » link rolls                       |                                  |  |  |
| » edit profile » privat                                                                                            | esaving »b                               | undle tags                                                                     | » report spam                     | » tag rolls                        |                                  |  |  |
| » delete account » rss fe                                                                                          | ed license                               |                                                                                |                                   | » daily blog posting               |                                  |  |  |
| * Face                                                                                                    | DOOK Integration                         |                                                                                |                                   | $\backslash$                       |                                  |  |  |
| Settings                                                                                                    | Account                                  |                                                                                |                                   |                                    |                                  |  |  |
| This is where you can make changes to your                                                                         | » change password                        | Give vour del.icio.us a                                                        | ccount a new password.            |                                    |                                  |  |  |
| account, manage your bookmarks and tags,                                                                           | edit » change email                      | » change email Add or undate the email address associated with your account    |                                   |                                    | ا \\\ \\                         |  |  |
| your social options, and integrate defliciolus<br>your blog or website. There are a lot of choic                   | es vedit profile                         | Put your name and a l                                                          | ink to vour website on vour boo   | okmarks page.                      | vaij 🔰                           |  |  |
| here, but you don't need to worry about the o                                                                      | ines » delete account                    | » delete account<br>Frase your username and all your bookmarks from delicio us |                                   |                                    |                                  |  |  |
| in which you aren't interested.                                                                                    |                                          |                                                                                |                                   |                                    |                                  |  |  |
| Looking for something else, like changing you<br>username, reinstalling the del icio us buttons                    | ur Bookmarks                             |                                                                                |                                   |                                    | ray runs                         |  |  |
| deleting all your bookmarks? Check out the F                                                                       | AQs. » import / upload                   | Transfer a copy of the<br>account.                                             | bookmarks inside your browse      | er (Internet Explorer, Firefox, Sa | afari, etc.) to your del.icio.us |  |  |
|                                                                                                    | » export / backup                        | Download a copy of yo                                                          | our bookmarks for safe-keeping    | g, or to transfer into your brows  | er.                              |  |  |
|                                                                                                    | » private saving                         | Turn on the option to :                                                        | save "not shared" bookmarks.      |                                    |                                  |  |  |
|                                                                                                    | » rss feed license                       | Put a Creati∨e Commo                                                           | ins or public domain license on   | ) your bookmarks.                  |                                  |  |  |
|                                                                                                    | » Facebook<br>integration                | Enhance your Facebo                                                            | ok account with content and no    | otifications from your bookmark    | ·S.                              |  |  |
|                                                                                                    | Tags                                     |                                                                                |                                   |                                    |                                  |  |  |
|                                                                                                    | » rename tags                            | Revise your tag list by                                                        | renaming tags.                    |                                    |                                  |  |  |
|                                                                                                    | » delete tags                            | Clean up your tag list                                                         | by deleting unwanted tags.        |                                    |                                  |  |  |
|                                                                                                    | » bundle tags                            | Visually organize your                                                         | tag list by grouping individual t | tags into bundles.                 |                                  |  |  |
|                                                                                                    | Beeple                                   |                                                                                |                                   | -                                  |                                  |  |  |
|                                                                                                    | Feople                                   |                                                                                |                                   |                                    |                                  |  |  |
|                                                                                                    | » network privacy                        | Hide the contents of y                                                         | our network from other people.    |                                    |                                  |  |  |
|                                                                                                    | » subscriptions                          | Add subscriptions to ir                                                        | teresting tags to be aggregate    | ed in your subscriptions.          |                                  |  |  |
|                                                                                                    | » report spam                            | Tell us about abuse o                                                          | n del.icio.us and we'll take care | e of it.                           |                                  |  |  |
|                                                                                                    |                                          |                                                                                |                                   |                                    |                                  |  |  |
|                                                                                                    | Blogging                                 | 1 <u> </u>                                                                     | 1                                 |                                    | <b>_</b>                         |  |  |
| 👛 Start 🛛 🚈 BranaWeb - Mic 🛛 🖉 del.io                                                                              | :io.us/set 🕙 Novell Gro                  | upWi   📴 Microsoft Po                                                          | ower                              | Address 🧟 🚍 🐼                      | 📽 🧐 🎲 🌄 ਝ 👎 📑 N - 13:15 -        |  |  |

### forts. del.icio.us-moln

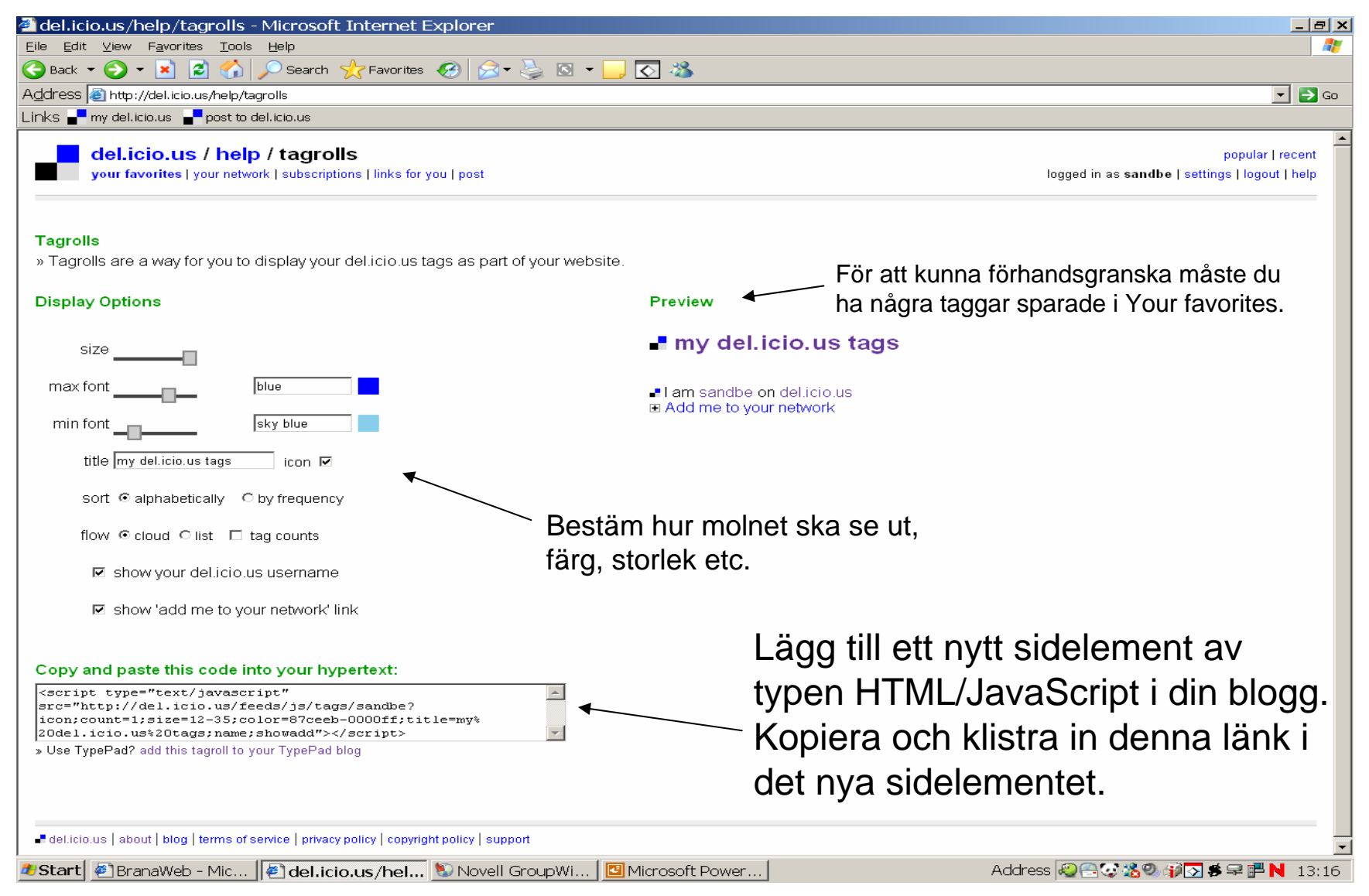

### Exempel på del.icio.us-moln

🖉 Fölbloggen - Microsoft Internet Explorer

<u>Eile E</u>dit <u>V</u>iew F<u>a</u>vorites <u>T</u>ools <u>H</u>elp

### 🕙 Back 🔻 🕥 👻 😰 🐔 🔎 Search 👷 Favorites 🚱 🔗 🚽 🌉 🐼 💌 🔜 🚫 🍪 Address 🙆 http://folbloggen.blogspot.com/ Links 🚽 my del.icio.us 🚽 post to del.icio.us Sector States and States

### DEN 18 MARS 2008

### Oi, vad den lille Snarfern har fått jobba

ETIKETTER: GOOGLE, INSUGGEST, NYHETSFLÖDEN, ROLLYO

### DEN 10 MARS 2008

### Bildspel

till ett bildspel med hjälp av Picasa. Jag valde ut några bilder från de ack så få dagar under vintern då både kameran och solen var

UPPLAGD AV SVANTE KL. 20:29 4 KOMMENTARER

### MINA DEL.ICIO.US TAGGAR 23things Bokhandel Böcker handla shopping web2.0

I am svante2 on del.icio.us + Add me to your network

BILDSPEL

ETIKETTER

fortbildning (1)

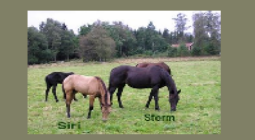

### Här har tillkommit ett nytt sidelement i bloggen

\_ 8 ×

🝷 🔁 Go

🏞 Start 🧕 4 Int... 👻 🐿 Novell .. 🛛 🗰 Voyage... 🛛 Voyage... 🖾 Vijage... 🚔 Voyage... 🔛 WordFi... 🖉 Microso... 🛛 Address 🥪 🐠 🖓 🎲 🎇 🏶 🕎 🛠 🖤 📰 N 15:24

### 6. Importera favoriter till del.icio.us

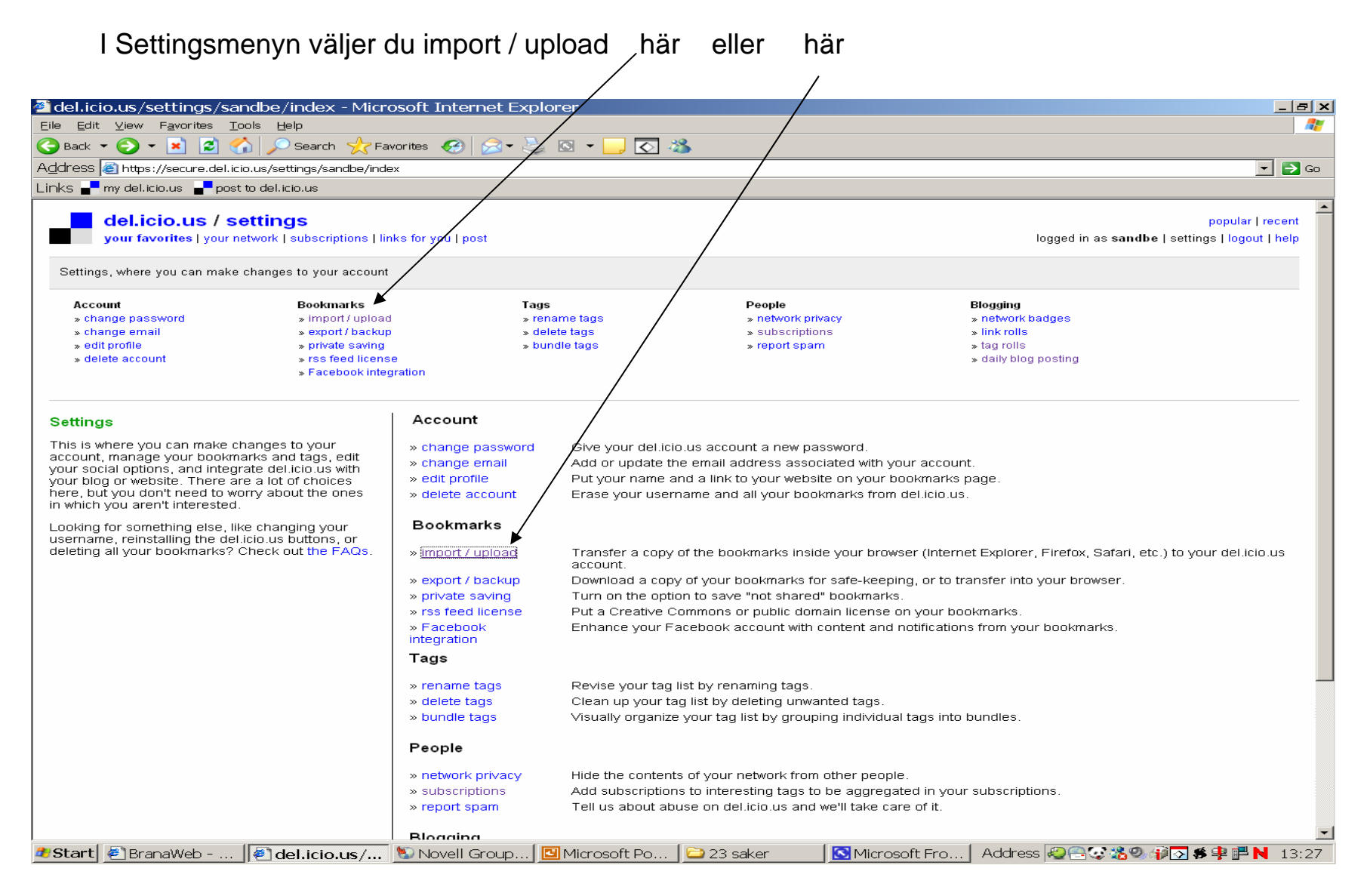

### Forts. Importera favoriter

Följ instruktionerna under 1. Save your browser favorites to a file

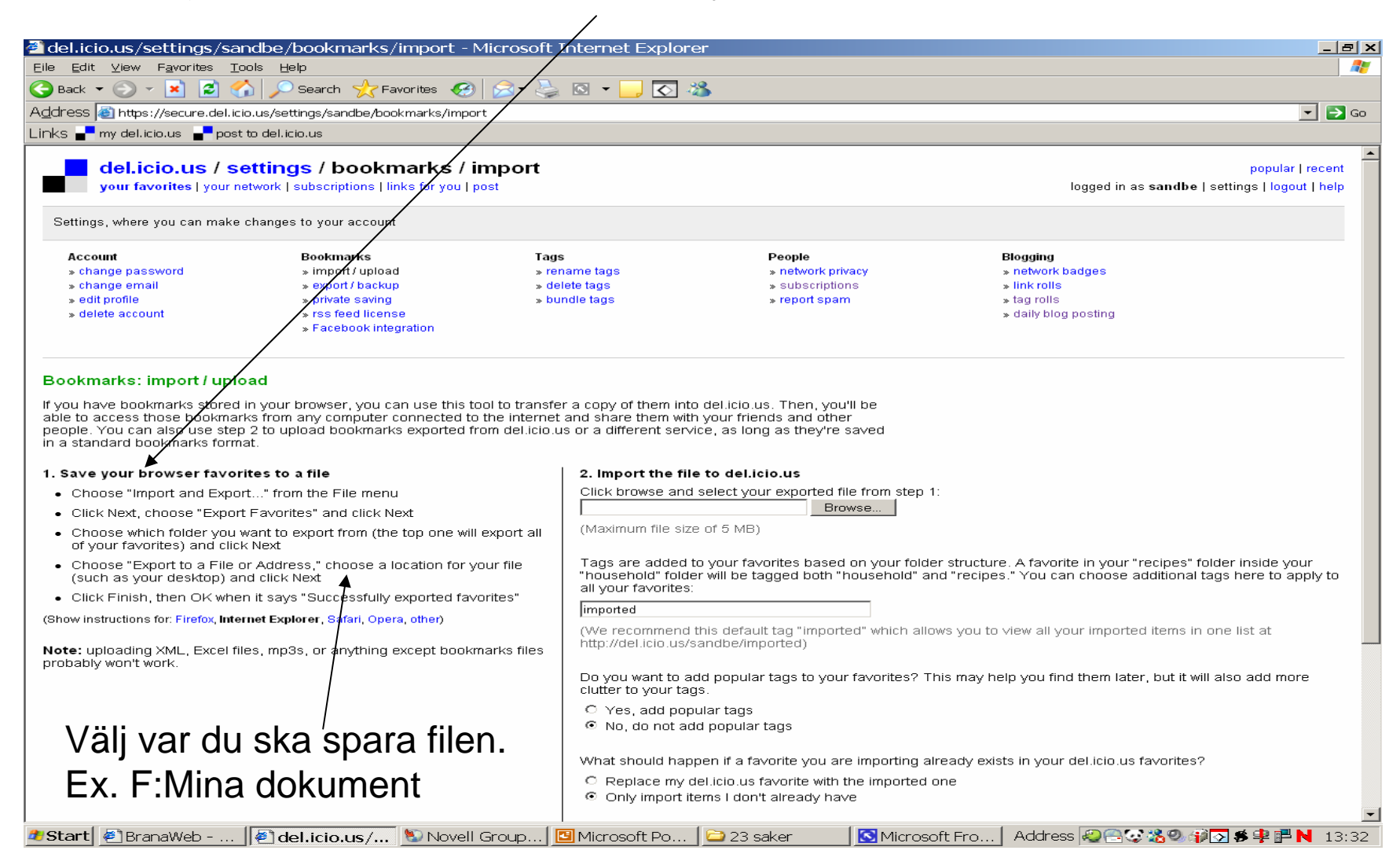

### Forts. import

Fortsätt med steg 2

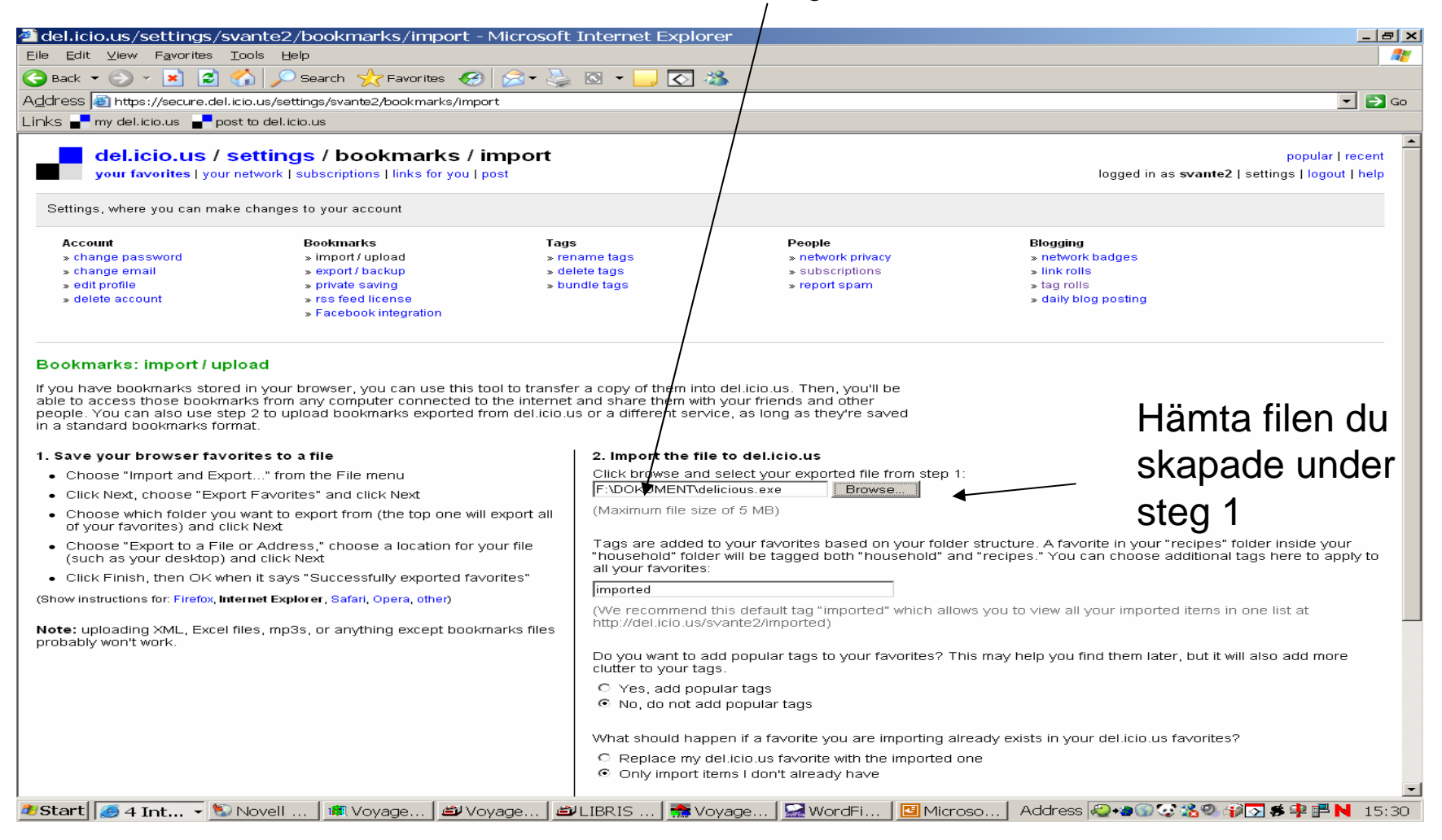

Scrolla ner på sidan och avsluta momentet genom att klicka Import now

### Import av favoriter

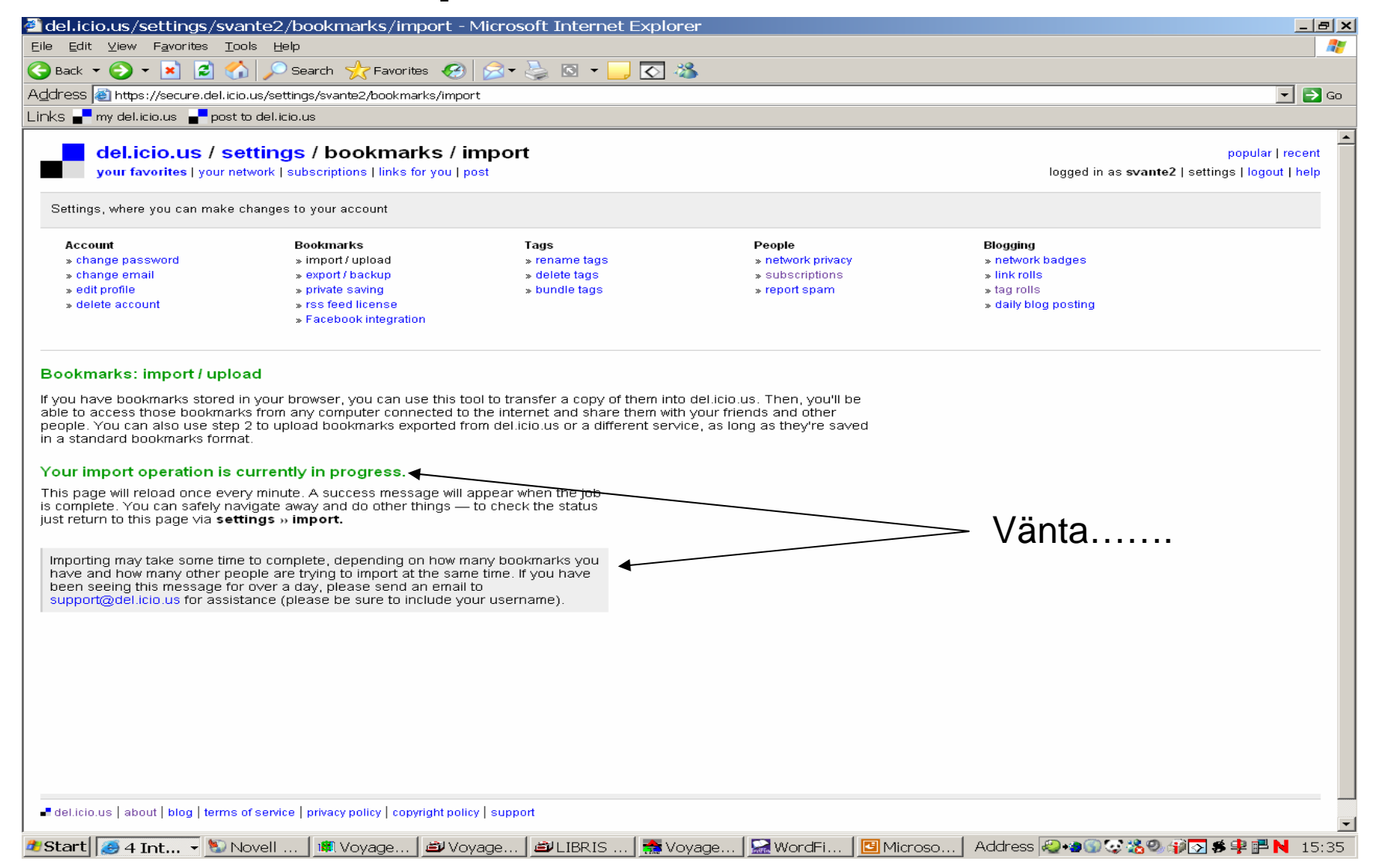

### Slut Import!

![](_page_17_Picture_1.jpeg)